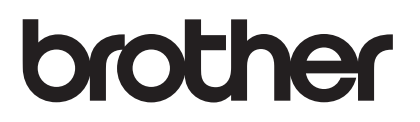

# Upgrade KIT I Bedienungsanleitung

Stick- und Nähmaschine

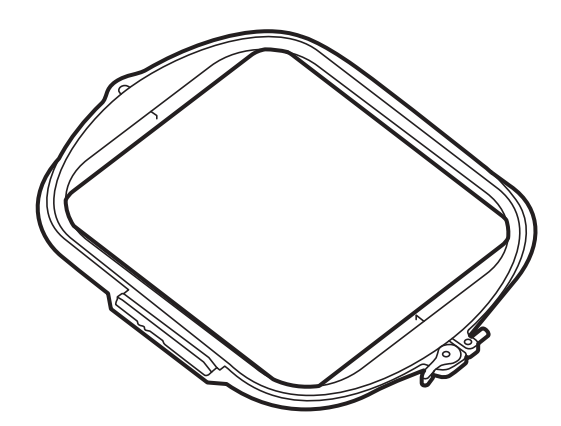

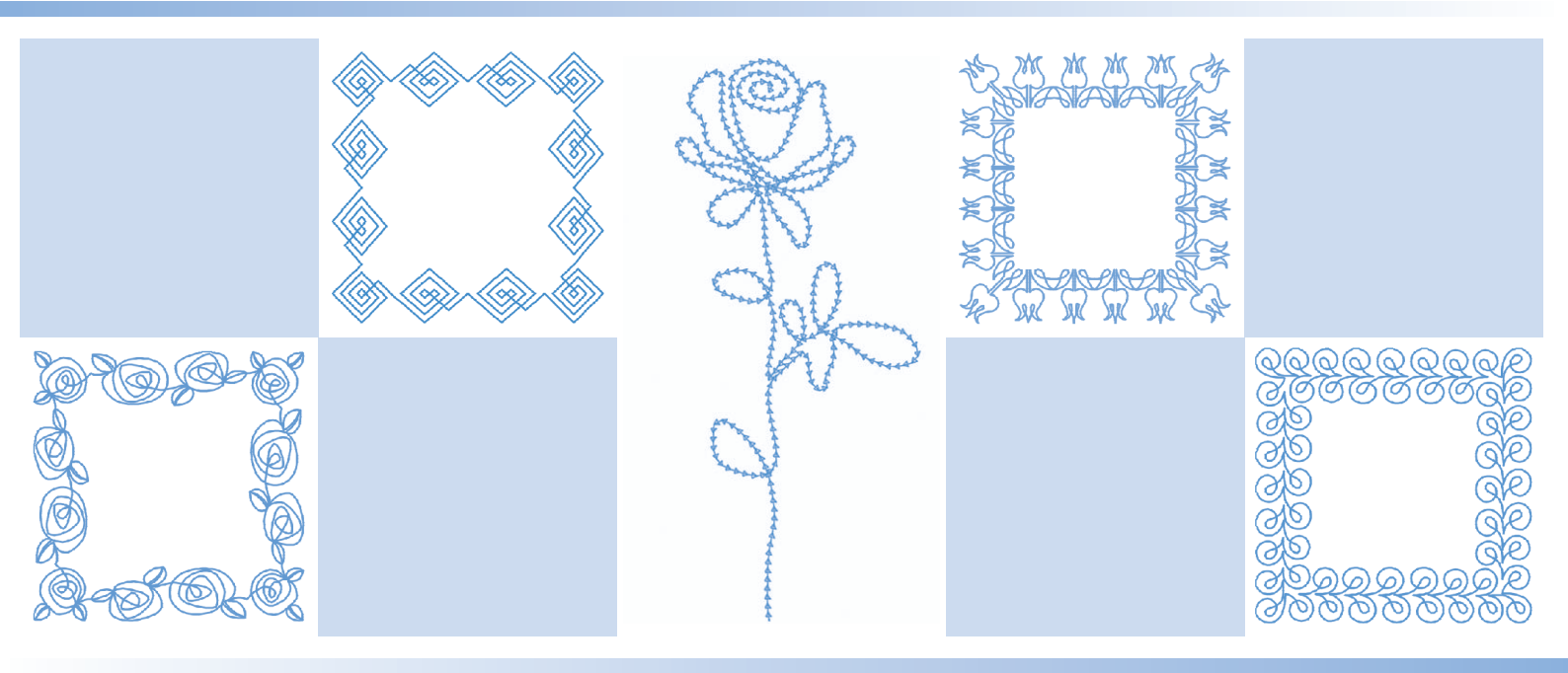

Lesen Sie dieses Dokument, bevor Sie die Maschine verwenden. Es wird empfohlen, dieses Dokument griffbereit aufzubewahren, damit Sie jederzeit darin nachschlagen können.

## INHALT

| INHALT                                                                                             | 1   |
|----------------------------------------------------------------------------------------------------|-----|
| Nutzstiche und Buchstaben-/Dekorstiche                                                             | 2   |
| Quiltstichmuster                                                                                   | . 2 |
| Form der Hilfslinien                                                                               | . 2 |
| Breite der mit MY CUSTOM STITCH (MEIN STICHDESIGN) erstellten Stiche                               | . 2 |
| Plattstickerei mit Zickzackmuster                                                                  | . 2 |
| Vorbereitung für die Plattstickerei mit Zickzackmuster                                             | . 3 |
| ■ Nähen von Plattstickerei mit Zickzackmuster                                                      | . 4 |
| Sticken                                                                                            | 5   |
| Ergänzung eines Rahmens mit 272 mm x 272 mm                                                        | . 5 |
| Sticken von Plattstickerei-Mustern                                                                 | . 5 |
| ■ Vorbereitung für das Sticken mit Plattstich                                                      | . 5 |
| ■ Sticken eines Plattstickerei-Musters                                                             | . 7 |
| Quiltbordüren                                                                                      | . 8 |
| ■ Erstellen von Quiltbordürendaten                                                                 | . 8 |
| ■ Sticken einer Quiltbordüre                                                                       | . 9 |
| Auswahl mehrerer Buchstaben, um eine Textzeile zu bearbeiten                                       | 12  |
| Mit der Color-Shuffling-Funktion (Zufällige Farbkombinationen) Farbschemen als Favoriten speichern | 13  |
| Automatisches Absenken des Nähfußes beim Sticken                                                   | 13  |
| Mein Design Center                                                                                 | 14  |
| Zusätzliche Muster                                                                                 | 14  |
| Rahmenumrandung                                                                                    | 14  |
| Bereichseinstellungen für dekorative Füllmuster                                                    | 14  |
| Weitere Methoden zur Auswahl eines Designbereichs                                                  | 14  |
| Weitere Funktionen                                                                                 | 15  |
| Lernprogrammvideos                                                                                 | 15  |
| Uberwachungs-App                                                                                   | 15  |

Diese Anleitung beschreibt ausführlich die neuen/aktualisierten Funktionen. Bevor Sie diese Anleitung verwenden, aktualisieren Sie Ihre Maschine anhand der Beschreibung in der Installationsanleitung. Bevor Sie die in dieser Anleitung beschriebenen Funktionen verwenden, lesen Sie die mit Ihrer Maschine gelieferte Bedienungsanleitung aufmerksam durch.

Die in dieser Anleitung abgebildeten Bildschirmillustrationen können von der tatsächlichen Anzeige auf der Maschine abweichen.

### Nutzstiche und Buchstaben-/Dekorstiche

### Quiltstichmuster

Es wurden drei Nutzstiche zum Quilten hinzugefügt. Diese Stichmuster bestehen aus mehreren kurzen Stichen. Nähen Sie diese Stichmuster mit transparentem Nylongarn oder mit einem dünnen Garn als Oberfaden, der der Farbe des Stoffes entspricht, damit Ihr Projekt wie von Hand genäht aussieht. Wenn die Farbe des Unterfadens nicht die gleiche Farbe wie der Stoff hat, ist das Stichmuster besser erkennbar.

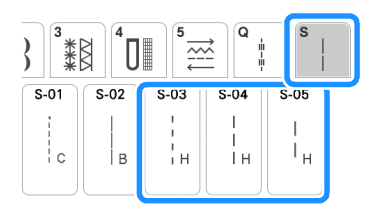

#### ၂ Hinweis

- Bei den meisten Stoffen und Garnen führt die Verwendung einer Nadel der Größe 90/ 14 zu einem sauberen Ergebnis.
- Erhöhen Sie die Fadenspannung, um mehr Unterfaden aufzunehmen.

### Form der Hilfslinien

Wählen Sie eine Linie oder einen Punkt als Form für die Hilfslinien.

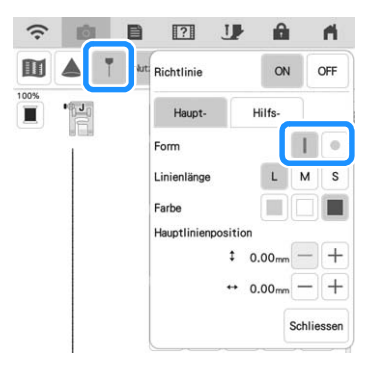

### Breite der mit MY CUSTOM STITCH (MEIN STICHDESIGN) erstellten Stiche

Ein Nutzstich, der mit MY CUSTOM STITCH (MEIN STICHDESIGN) erstellt wurde, kann wieder aufgerufen und bearbeitet werden, um die Stichbreite auf bis zu 7 mm zu erhöhen.

### Plattstickerei mit Zickzackmuster

Mit Strickgarn können Sie ganz einfach dekorative Elemente nähen.

## **A** VORSICHT

 Bei der Verwendung von Strickgarn empfehlen wir die Garnstärke 4 (MEDIUM (4)). Strickgarn der Größe Medium wird oft als "Worsted Weight" bezeichnet, d.h. 20 gestrickte Maschen pro 10 cm bzw. 9 -11 Umbrüche pro Zoll. Der Durchmesser des Strickgarns beträgt ca. 2 - 3 mm (1/12 -1/8 Zoll). Wenn das Strickgarn sehr dünn oder dick ist, eine ungewöhnliche Form hat (flach oder flauschig) oder aus mehr als 2 Garnen besteht, werden möglicherweise nicht die besten Ergebnisse erzielt oder es können Verletzungen oder Schäden auftreten.

#### Hinweis

- Nähen Sie einige Teststiche auf dem Stoff, bevor Sie mit dem Nähen Ihres Projekts beginnen.
- Wir empfehlen beim Nähen von Stretchstoffen, dünnen oder grob gewebten Stoffen oder Stoffen, die sich leicht zusammenziehen, die Verwendung eines Stickunterlegvlies.

### Vorbereitung für die Plattstickerei mit Zickzackmuster

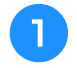

## Bringen Sie den Garnrollenständer an der Maschine an.

Heben Sie den Schaft der ausziehbaren Fadenführung zu diesem Zeitpunkt noch nicht an.

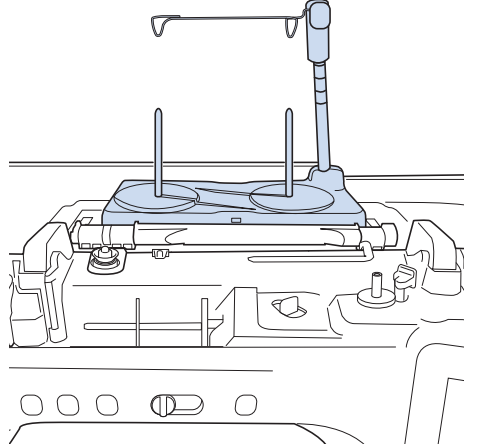

- \* Siehe "Zusammenbau des Garnrollenständers" in der Bedienungsanleitung (Nähen) der Maschine.
- Setzen Sie die Garnführung für die Plattstickerei mit Zickzackmuster in den Schlitz oben links an der Maschine ein.

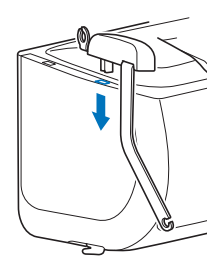

#### ✓ Hinweis

 Es gibt zwei Garnführungen: eine zum Nähen mit Plattstich und eine zum Sticken mit Plattstich. Überprüfen Sie die Form des Teils und setzen Sie dann die entsprechende Führung ein.

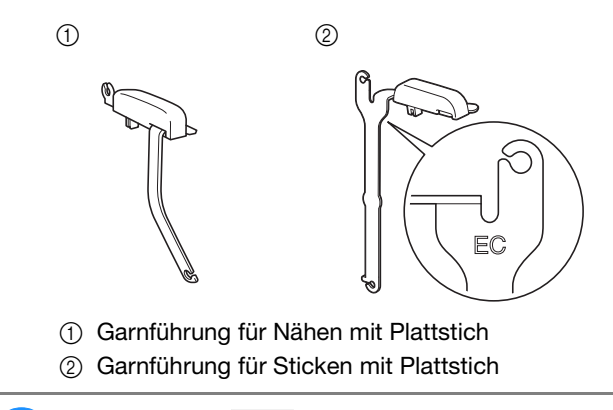

Drücken Sie JP, um alle Tasten zu sperren und heben Sie dann den Nähfußhebel an.

- 4 Setzen Sie den Doppeltransportfuß in die Maschine ein, ohne dabei die Sohle des Plattstickerei-Doppeltransportfußes einzusetzen.
  - \* Siehe "Anbringen des Doppeltransportfußes" in der Bedienungsanleitung (Nähen) der Maschine.

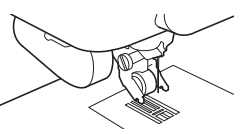

5 Fädeln Sie das Strickgarn durch die ausziehbare Fadenführung und die Garnführung (①) nach (②).

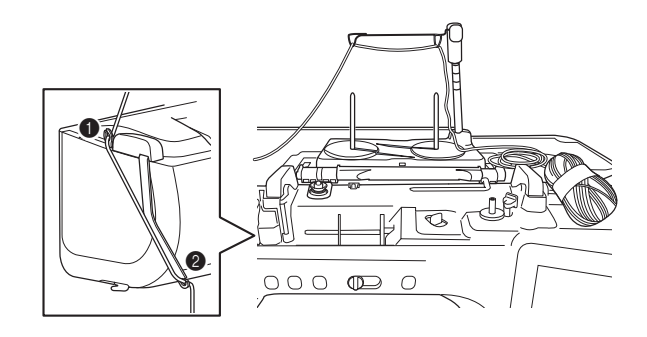

#### **Hinweis**

- Stellen Sie dabei sicher, dass sich das Strickgarn nicht verheddert.
- Fädeln Sie das Strickgarn durch die Plattstickereisohle. Führen Sie das Strickgarn durch die Schlaufe des Garneinfädlers und führen Sie dann den Einfädler von oben nach unten durch das Loch der Plattstickereisohle.

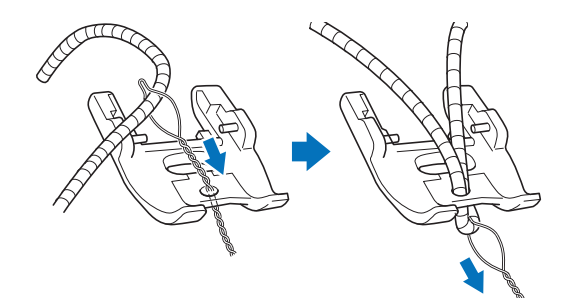

Bringen Sie die Sohle des unten dargestellten Plattstickerei-Doppeltransportfußes am Doppeltransportfuß an.

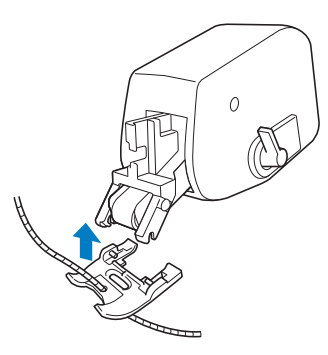

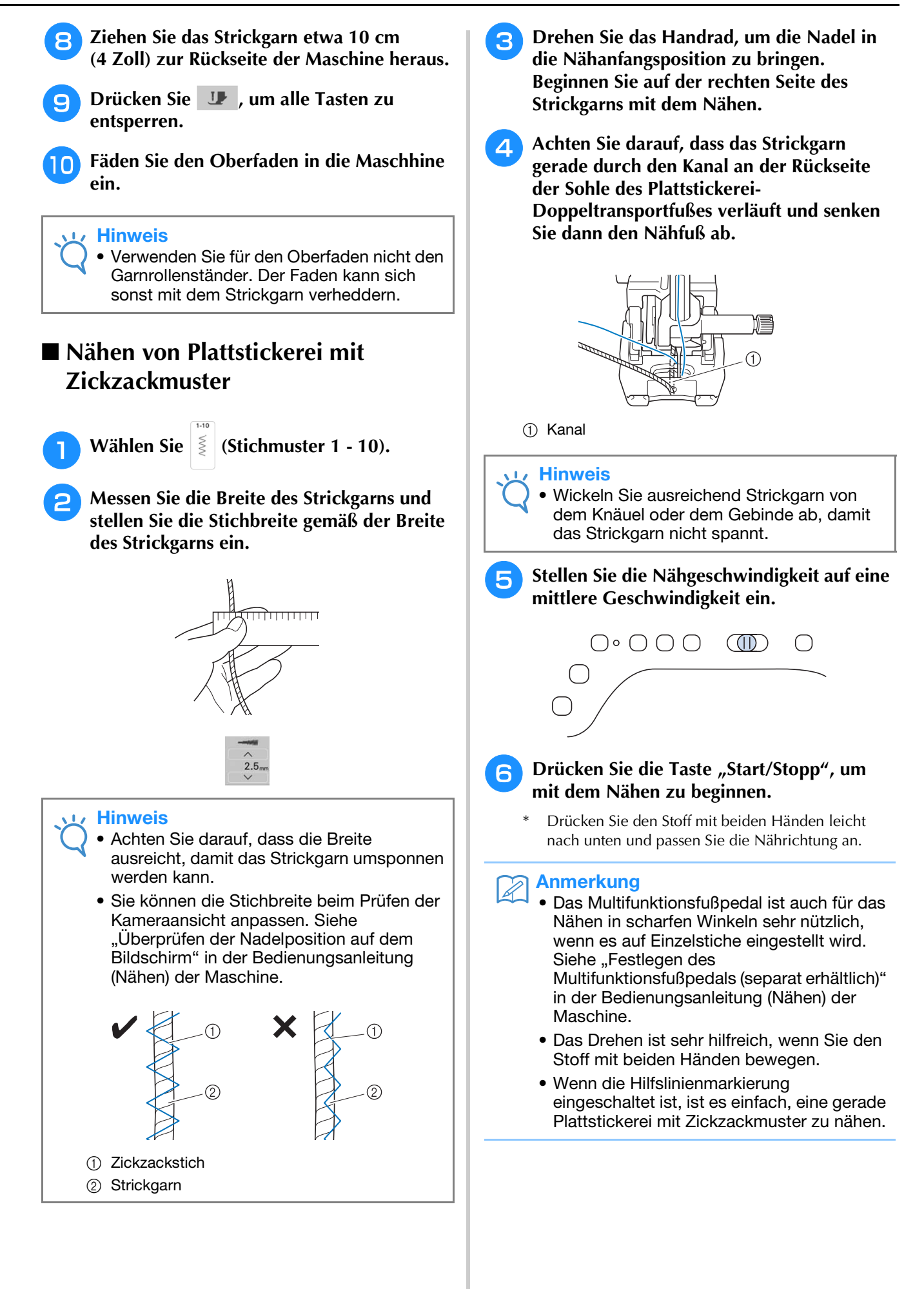

### **Sticken**

Es wurden 75 integrierte Stickmuster hinzugefügt. Ausführliche Informationen dazu finden Sie im Stickmuster-Katalog.

### Ergänzung eines Rahmens mit 272 mm x 272 mm

Die Maschine wurde aktualisiert und ist nun mit dem Stickrahmen H 272 mm × B 272 mm (H 10-5/8 Zoll  $\times$  B 10-5/8 Zoll) kompatibel.

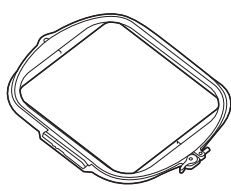

Einzelheiten zum Einspannen des Stoffes in den Stickrahmen finden Sie unter "Einspannen des Stoffes in den Stickrahmen (408 mm × 272 mm (ca. 16 Zoll × 10-5/8 Zoll))" in der Bedienungsanleitung (Sticken) der Maschine.

### Sticken von Plattstickerei-**Mustern**

Es wurden 40 Plattstickerei-Muster zum Sticken hinzugefügt. Ausführliche Informationen dazu finden Sie im Stickmuster-Katalog. Plattstickerei-Muster können mit Strickgarn gestickt werden.

## **A VORSICHT**

 Bei der Verwendung von Strickgarn empfehlen wir die Garnstärke 4 (MEDIUM (4)). Strickgarn der Größe Medium wird oft als "Worsted Weight" bezeichnet, d.h. 20 gestrickte Maschen pro 10 cm bzw. 9 -11 Umbrüche pro Zoll. Der Durchmesser des Strickgarns beträgt ca. 2 - 3 mm (1/12 -1/8 Zoll). Wenn das Strickgarn sehr dünn oder dick ist, eine ungewöhnliche Form hat (flach oder flauschig) oder aus mehr als 2 Garnen besteht, werden möglicherweise nicht die besten Ergebnisse erzielt oder es können Verletzungen oder Schäden auftreten.

#### **Hinweis**

Sticken Sie vor dem Sticken Ihres Projekts Probestiche auf demselben Stoff, den Sie für Ihr Projekt verwenden.

### Vorbereitung f ür das Sticken mit Plattstich

- Schalten Sie die Maschine aus. Bringen Sie die Stickeinheit an.
- Setzen Sie eine Spule mit Stick-Unterfaden ein.
- Schalten Sie die Maschine ein.
- Drücken Sie 💥.
- Wählen Sie <sup>°</sup> wund suchen Sie dann das gewünschte Muster aus der Kategorie aus. Drücken Sie dann Einstellen
- Drücken Sie 💵 , um alle Tasten zu sperren und heben Sie dann den Nähfußhebel an.
- Setzen Sie den Plattstickfuß "Y" ein.

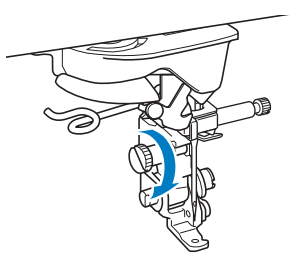

## VORSICHT

Achten Sie bei der Verwendung des Plattstickfußes "Y" darauf, dass sich die Maschine im Stickmodus befindet. Andernfalls stößt die Nadel auf den Plattstickfuß, was zu einem Nadelbruch und eventuellen Verletzungen führen kann.

#### Drehen Sie das Handrad und prüfen Sie, 8 dass sich die Nadel in der linken Hälfte des Lochs im Plattstickfuß "Y" befindet.

Sollte die Nadel nicht in der linken Hälfte sein, drehen Sie die Schraube des Plattstickfußes "Y" mit einem Mehrzweck-Schraubendreher, um die Position des Stickfußes anzupassen. Drehen Sie die Schraube zu sich hin, um die Position des Stickfußes nach rechts anzupassen. Drehen Sie die Schraube von sich weg, um die Position des Stickfußes nach links anzupassen. Drehen Sie nach dem Einstellen das Handrad und achten Sie darauf, dass die Nadel den Nähfuß nicht berührt.

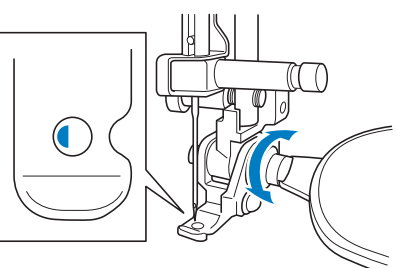

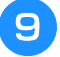

#### Bringen Sie den Garnrollenständer an der Maschine an.

Heben Sie den Schaft der ausziehbaren Fadenführung zu diesem Zeitpunkt noch nicht an.

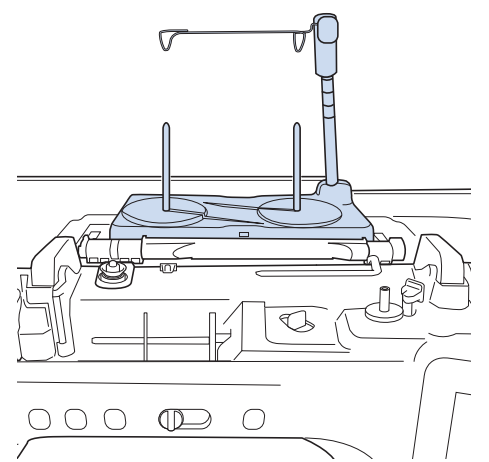

- \* Siehe "Zusammenbau des Garnrollenständers" in der Bedienungsanleitung (Nähen) der Maschine.
- Setzen Sie die Garnführung für das Sticken mit Plattstich in den Schlitz oben links an der Maschine ein.

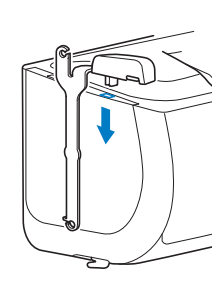

#### Hinweis

 Es gibt zwei Garnführungen: eine zum Nähen mit Plattstich und eine zum Sticken mit Plattstich. Überprüfen Sie die Form des Teils und setzen Sie dann die entsprechende Führung ein.

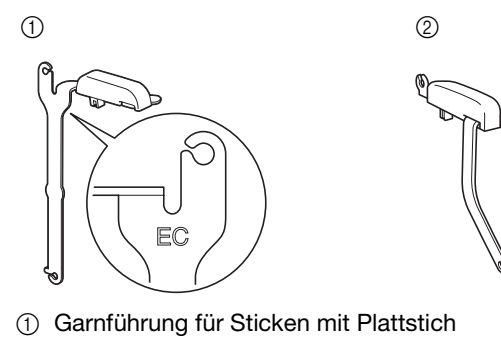

② Garnführung für Nähen mit Plattstich

Fädeln Sie das Strickgarn durch die ausziehbare Fadenführung und die Garnführung (①) nach (②).

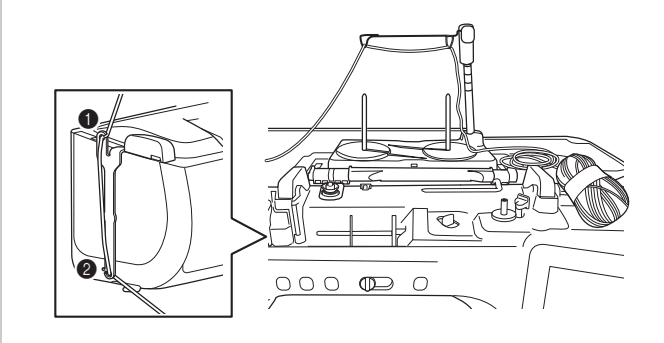

#### 🟒 Hinweis

- Wickeln Sie ausreichend Strickgarn von dem Knäuel ab, damit das Strickgarn nicht spannt.
  - Stellen Sie dabei sicher, dass sich das Strickgarn nicht verheddert.
- Führen Sie das Strickgarn durch die Führung des Plattstickfußes "Y".

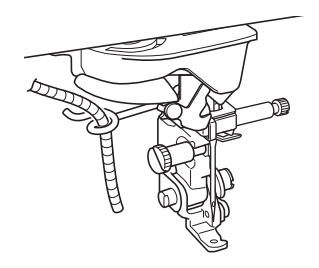

13 Fädeln Sie das Strickgarn durch den Plattstickfuß "Y". Führen Sie das Strickgarn durch die

Schlaufe des Garneinfädlers und führen Sie dann den Einfädler von oben nach unten durch das Loch von Plattstickfuß "Y". Ziehen Sie das Strickgarn zur Vorderseite der Maschine heraus.

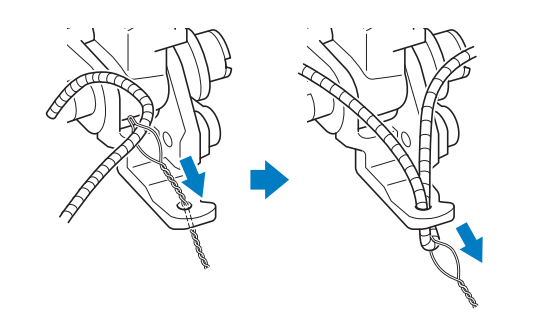

#### Anmerkung

 Legen Sie ein Blatt Papier unter den Nähfu
ß, um den Garneinf
ädler sauber durch das Loch im Plattstickfu
ß "Y" zu f
ühren.

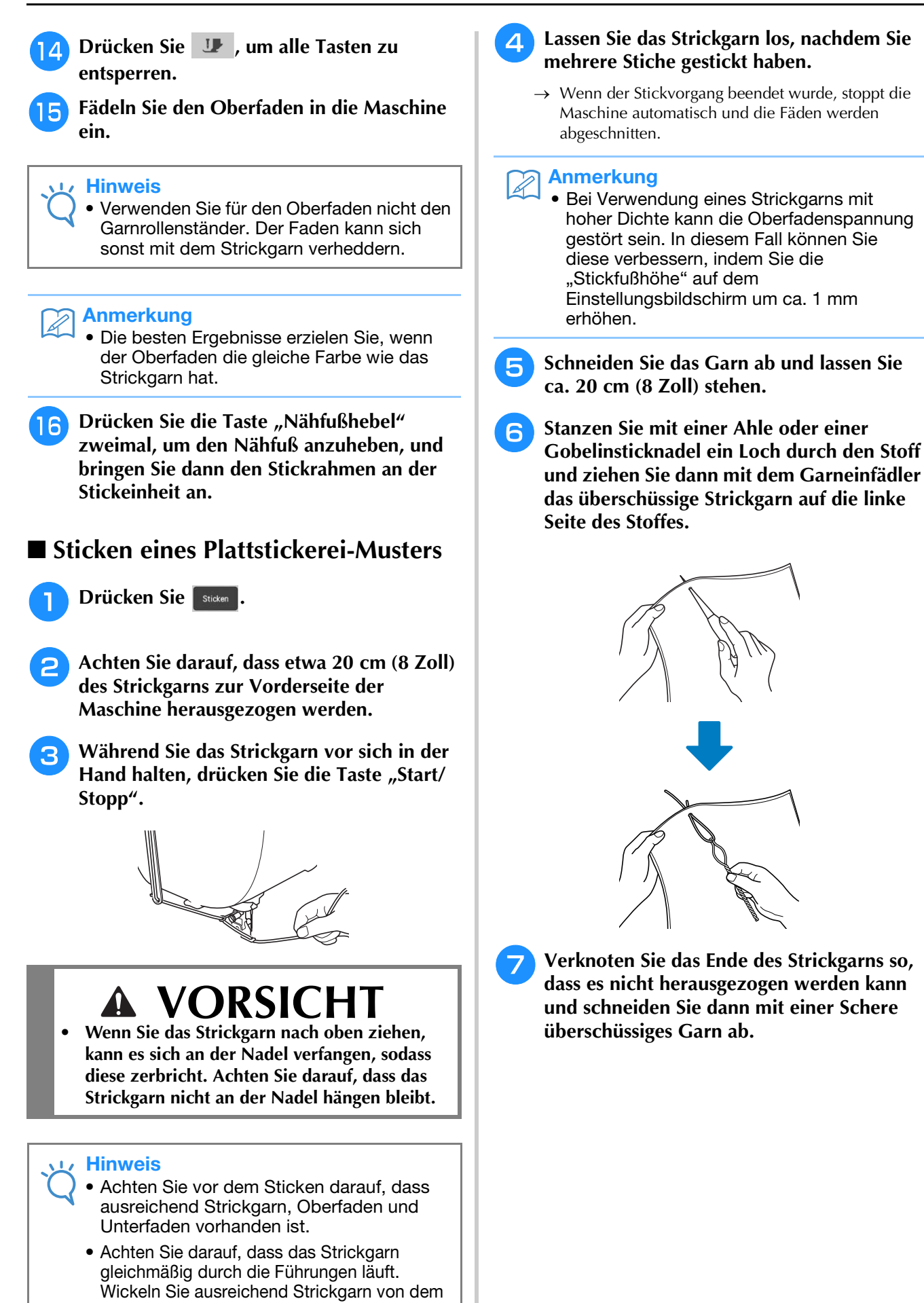

Knäuel ab, damit das Strickgarn nicht spannt.Verwenden Sie nur Strickgarn ohne Knoten.

7

### Quiltbordüren

Es wurden fünf Quiltbordürenmuster hinzugefügt.

| 011<br>2000-00  | 012          | 013<br>\$26665683          | 014<br>26868888888<br>200000000000000000000000000                                  | 015<br>0 0 0 0 0 0 0 0 0 0 0 0 0 0 0 0 0 0 0 |
|-----------------|--------------|----------------------------|------------------------------------------------------------------------------------|----------------------------------------------|
|                 |              | 99999<br>99999             | 89 89<br>89<br>89<br>89<br>89<br>89<br>89<br>89<br>89<br>89<br>89<br>89<br>89<br>8 | -200-                                        |
| <i>a-3</i> Q.\$ | \$ <b>\$</b> | \$\$\$ <del>95593</del> \$ | 328888888                                                                          | A A A A A A A                                |

### Erstellen von Quiltbordürendaten

Markieren Sie mit einem Kreidestift den Stoff mit der Innenkontur der zu bestickenden Quiltbordüre. Messen Sie die Größe der Quiltbordüre aus.

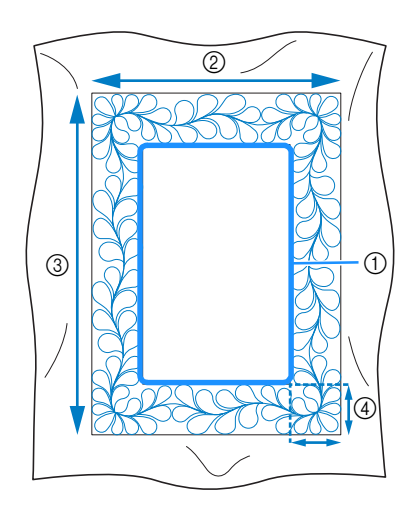

- ① Innenkontur (für die Positionierung)
- ② Breite
- ③ Höhe
- ④ Breite der Quiltbordüre

#### Anmerkung

 Schneiden Sie den Stoff mit einer Zugabe von ca. 10 cm (4 Zoll) so zu, dass er bis zu den Rändern des Stickrahmens reicht.

Drücken Sie

Wählen Sie das Muster, das Sie sticken möchten und drücken Sie Einstellen.

**4** Bestimmen Sie, wie das Muster geteilt werden soll. In diesem Beispiel wählen Sie "Semi-Auto split quilt sash" (Quilt-Streifen halbautomatisch teilen).

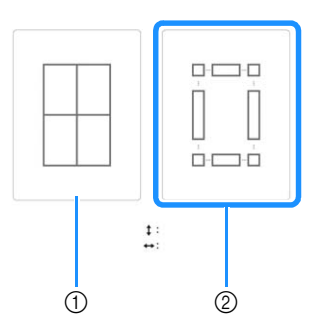

Auto split quilt sash (Quilt-Streifen automatisch teilen)

Das Muster kann mithilfe der eingebauten Kamera positioniert werden. Es kann eine Quiltbordüre von maximal 760 mm x 500 mm (ca. 29-7/8 Zoll × 19-5/8 Zoll) hergestellt werden. Weitere Informationen zu diesem Verfahren finden Sie unter "Sticken von Quiltbordürenmustern" in der Bedienungsanleitung (Sticken). Wählen Sie auf dem Bildschirm, der nach dem Drücken dieser Taste erscheint, den zu verwendenden Stickrahmen aus.

 (2) Semi-Auto split quilt sash (Quilt-Streifen halbautomatisch teilen)
 Durch das Neueinspannen des Stoffes zum Verbinden von Stickmustern kann eine
 Quiltbordüre von 3 m x 3 m (ca. 118 Zoll × 118 Zoll) erstellt werden.
 Das Muster wird manuell positioniert.

#### **Hinweis**

• Die Größe des zu erstellenden Elements variiert je nach Art der gewählten Teilung. Überprüfen Sie das Layout bei "Auto Split quilt sash" (Quilt-Streifen automatisch teilen) und wählen Sie "Semi-Auto split quilt sash" (Quilt-Streifen halbautomatisch teilen), wenn es nicht Ihren Erwartungen entspricht.

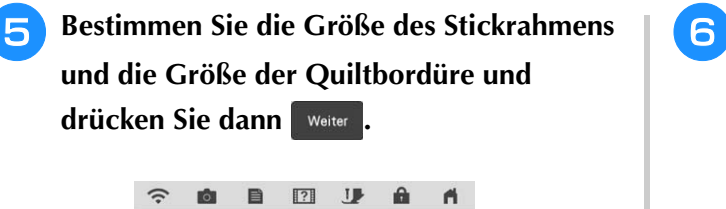

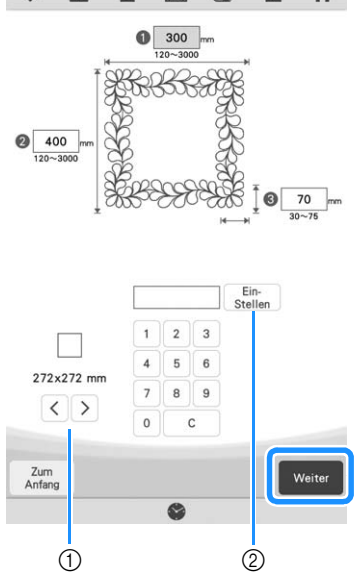

- Drücken Sie < oder >, um die Größe des Stickrahmens festzulegen.
- ② Bestimmen Sie die Breite (1), Höhe (2) und Breite der Quiltbordüre (3) und drücken Sie dann Ein-Stellen.

**6** Überprüfen Sie das Muster und drücken Sie Soeicher zum Speichern.

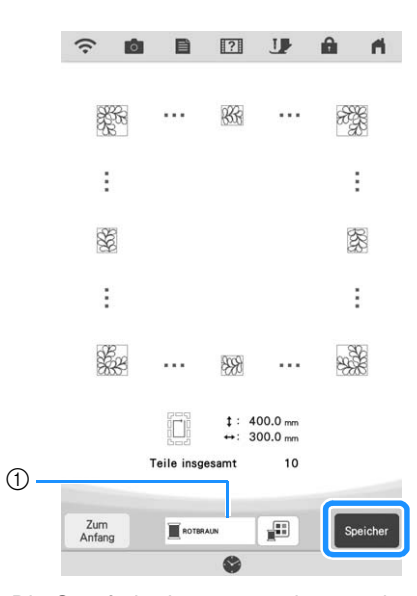

① Die Garnfarbe kann verändert werden.

#### Anmerkung

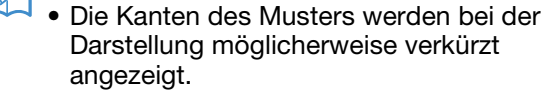

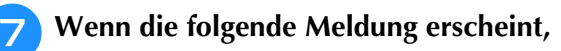

drücken Sie 🛛 🛚 « 🛛 .

|                 | ?                       |
|-----------------|-------------------------|
| Die Daten wurd  | en im Maschinensneicher |
| gespeichert.    | en mi waschmenspercher  |
| Anhand dieser D | Daten sticken?          |

→ Es wird ein Bildschirm angezeigt, in dem Sie Muster aus dem Speicher der Maschine auswählen können.

### Sticken einer Quiltbordüre

1

Wählen Sie auf dem Bildschirm zur Auswahl eines Musters die gespeicherten Daten aus dem Speicher der Maschine aus.

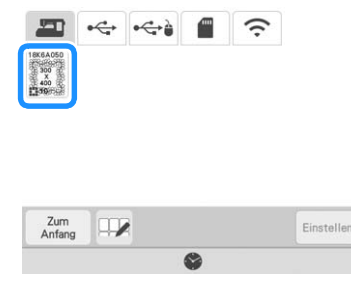

→ Eine Miniaturansicht der gesamten Quiltbordüre und Miniaturansichten der Teile aus jedem Abschnitt werden angezeigt. Da wir in diesem Beispiel die Quiltbordüre gemäß der Bildschirmanweisungen sticken, wählen Sie die Miniaturansicht für die gesamte Quiltbordüre aus. Drücken Sie dann Einstellen.

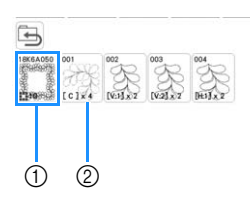

- ① Drücken Sie diese Taste, um die Quiltbordüre gemäß der Bildschirmanweisungen zu sticken. Die Zahl in der unteren linken Ecke gibt die Gesamtanzahl der Segmente der Quiltbordüre an.
- ② Zum Sticken durch visuelles Ausrichten der Musterabschnitte drücken Sie jeden zu stickenden Musterabschnitt.

Sie können anhand der Codes auf den Tasten überprüfen, wo und wie oft das Teil gestickt wird.

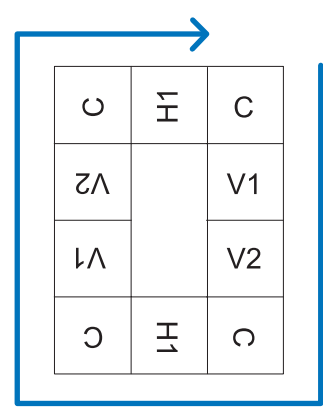

C: Corner (Ecke)

V1: Der erste Teil der vertikalen Seite V2: Der zweite Teil der vertikalen Seite

H1: Der erste Teil der horizontalen Seite

Spannen Sie den Stoff in den Stickrahmen ein, sodass sich die obere rechte Ecke der Quiltbordüre im Stickbereich befindet. Setzen Sie dann den Stickrahmen ein.

## 4 Richten Sie die Position f ür den Teil in der oberen rechten Ecke aus.

Wenn ausgewählt ist, bewegen Sie die Nadel zur inneren Ecke. Verwenden Sie die Tasten für die Bewegungsmuster, um die innere Ecke rechts oben der zuvor auf den Stoff gezeichneten Referenzlinien mit der inneren Ecke des vom Projektor projizierten Teils auszurichten.

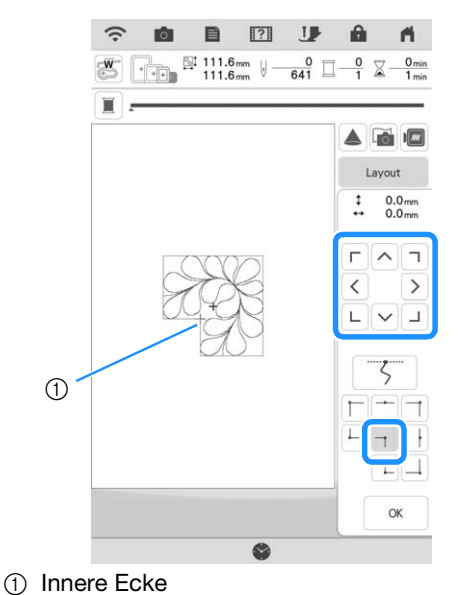

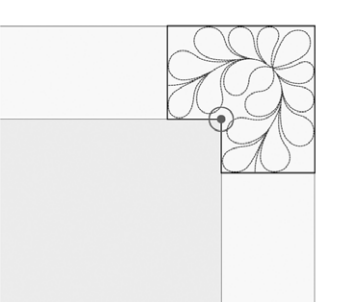

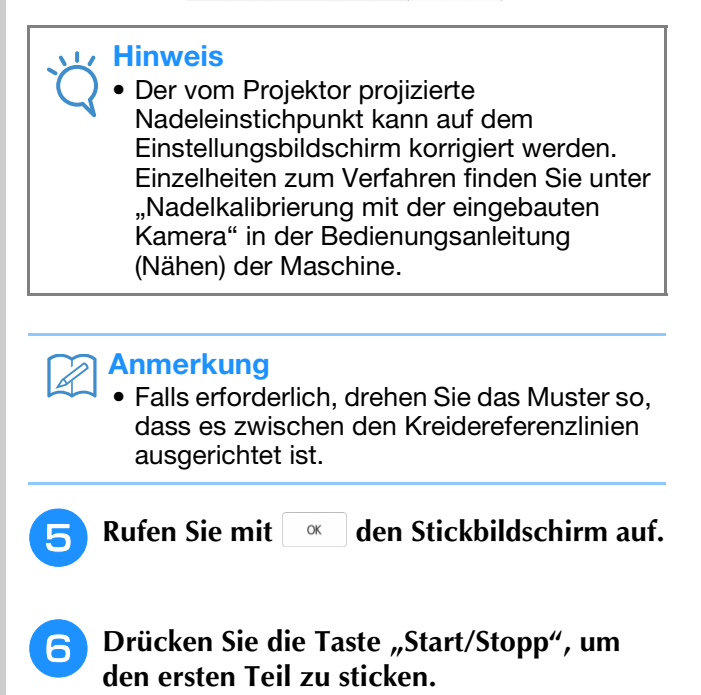

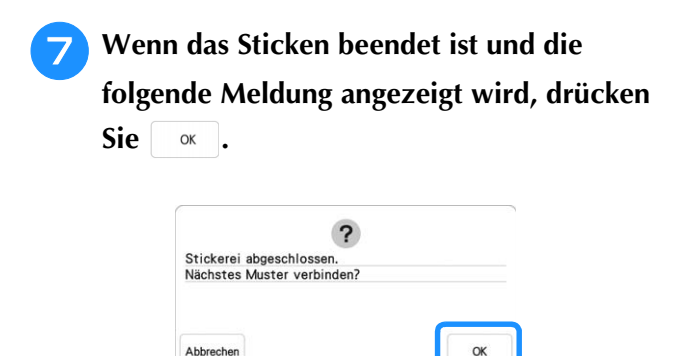

→ Der nächste zu stickende Teil wird angezeigt.

## Positionieren Sie jedes Teil und sticken Sie mithilfe der Bildschirmanweisungen.

Sie werden aufgefordert, den Startpunkt auszurichten, das Muster zu drehen und den Quilt bei Bedarf neu einzuspannen.

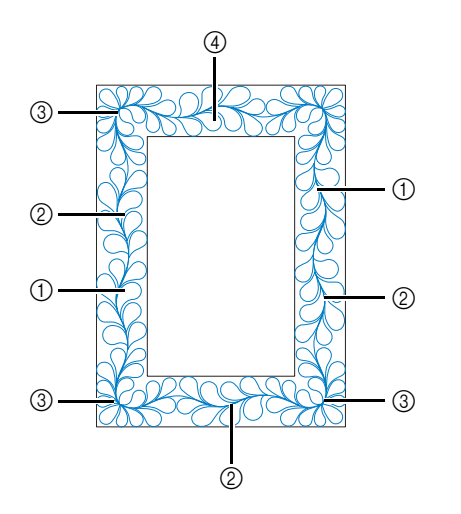

#### ① Sticken der Kanten

Verwenden Sie die Tasten für die Bewegungsmuster, um den vom Projektor projizierten Startpunkt mit dem Endpunkt des

vorherigen Musters auszurichten und drücken Sie dann

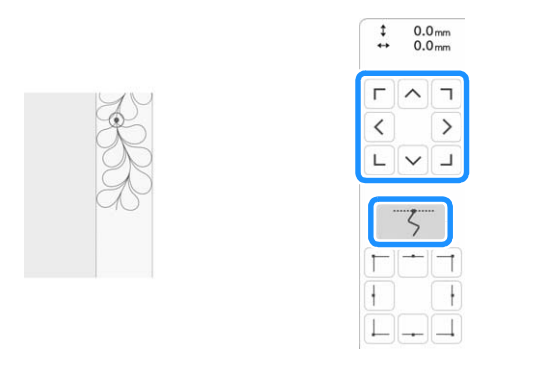

#### 🟒 Hinweis

 Für eine präzise Positionierung des Startpunkts, drehen Sie das Handrad in Ihre Richtung, um den Nadeleinstichpunkt zu überprüfen. Nachdem Sie die Nadelposition überprüft haben, stellen Sie sicher, dass Sie die Nadel mit der Auf/Ab-Taste wieder in ihre höchste Position bringen. Drehen Sie das Muster, um es mit der Ecke der Referenzlinie auszurichten und drücken Sie dann

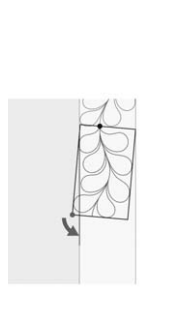

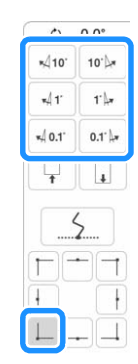

② Beim Sticken der Kanten unmittelbar vor einer Ecke Verwenden Sie die Tasten für die Bewegungsmuster, um den vom Projektor projizierten Startpunkt mit dem Endpunkt des

vorherigen Musters auszurichten und drücken Sie dann Richten Sie dann den unteren linken Punkt (innere Ecke des nächsten zu stickenden Musters) mit der unteren linken Ecke der Referenzlinie aus. Wenn das Muster nicht korrekt ausgerichtet ist, drehen Sie es. Wenn die Länge des Musters nicht passt, vergrößern oder verkleinern Sie das Muster so, dass sich der untere linke Punkt in der unteren linken Ecke der Referenzlinien befindet.

Nachdem Sie die Einstellungen vorgenommen haben, drücken

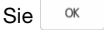

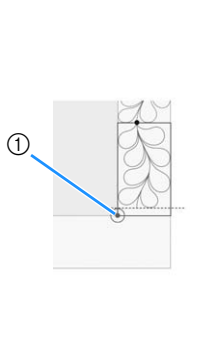

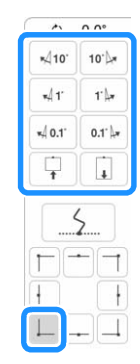

① Innere Ecke des nächsten zu stickenden Musters

#### ③ Sticken der Eckteile

Drehen Sie den Stoff um 90 Grad gegen den Uhrzeigersinn, spannen Sie ihn wieder ein und setzen Sie den Stickrahmen in die Maschine ein.

Verwenden Sie die Tasten für die Bewegungsmuster, um den vom Projektor projizierten Startpunkt mit dem Endpunkt des

vorherigen Musters auszurichten und drücken Sie dann OK

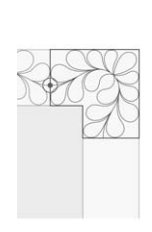

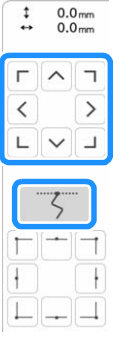

Richten Sie dann die innere Ecke des Musters mit der Ecke der Referenzlinien aus.

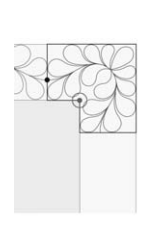

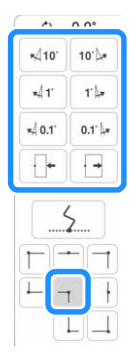

#### (4) Sticken des letzten Kantenteils

Verwenden Sie die Tasten für die Bewegungsmuster, um den vom Projektor projizierten Startpunkt mit dem Endpunkt des

vorherigen Musters auszurichten und drücken Sie dann OK Richten Sie dann den Endpunkt des Teils mit dem Startpunkt des ersten Teils aus. Wenn das Muster nicht korrekt ausgerichtet ist, drehen Sie es. Wenn die Länge des Musters nicht passt, vergrößern oder verkleinern Sie das Muster. Nachdem Sie die Einstellungen vorgenommen haben, drücken

OK Sie

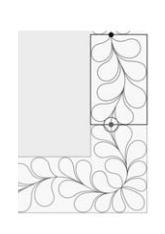

| 0                   | 0.0°   |
|---------------------|--------|
| <b>%</b> ∫10'       | 10'🌬   |
| <b>⊮</b> 41'        | 1' 🌆   |
| ×4 0.1 <sup>.</sup> | 0.1' 🐙 |
| Ţ                   | L.     |
|                     | ź      |
|                     |        |
| +                   | H      |
|                     | - 1    |

### Auswahl mehrerer Buchstaben, um eine Textzeile zu bearbeiten

Bei der Neubearbeitung von Text können mehrere Buchstaben einzeln ausgewählt werden.

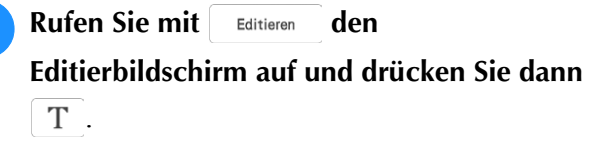

| (;   | Ó |     | ?     | J               | â    | n.    |
|------|---|-----|-------|-----------------|------|-------|
| 100% |   | +++ | 169 N | .4 mm<br>0.2 mm | G    | 5     |
|      |   |     |       |                 | Edit | ieren |
|      |   |     |       |                 | AUBC | IDE   |

Einzelheiten zur Anzeige des Editierfensters, finden Sie unter "TASTENFUNKTIONEN" in der Bedienungsanleitung (Sticken) der Maschine.

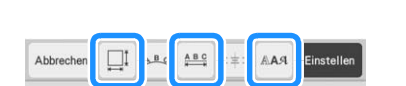

Drücken Sie eine der folgenden Tasten.

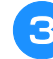

Drücken Sie ABC .

Drücken Sie die gewünschten Δ Buchstabenmuster. Um die Auswahl aufzuheben, drücken Sie das Buchstabenmuster erneut.

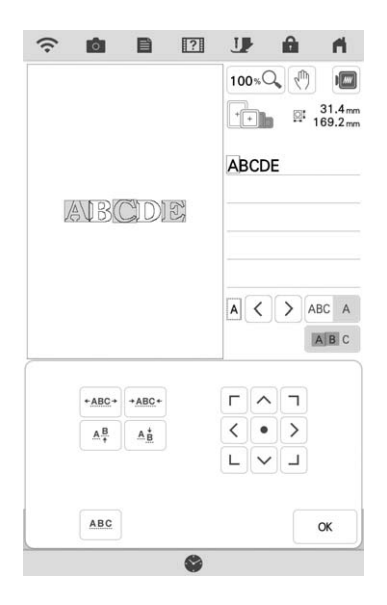

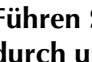

5

Führen Sie die gewünschten Änderungen durch und drücken Sie dann 🤍 .

### Mit der Color-Shuffling-Funktion (Zufällige Farbkombinationen) Farbschemen als Favoriten speichern

Aus den mit der Color-Shuffling-Funktion (Zufällige Farbkombinationen) erstellten Farbschemen können Sie Ihr bevorzugtes Farbschema als Favorit speichern. Dies ist für den Vergleich von gespeicherten Farbschemen von Vorteil.

#### A

### Drücken Sie 🖤 in der oberen rechten Ecke

der Miniaturansicht, um ein Farbschema als Favorit zu speichern.

 \* Um ein Farbschema aus den Favoriten zu entfernen, drücken Sie erneut .

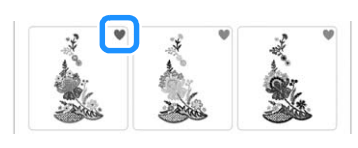

#### Anmerkung

• Sie können bis zu neun Farbschemen als Favoriten speichern.

Drücken Sie 💌 Favoriten, um den Bildschirm für die Farbschema-Favoriten anzuzeigen.

Wählen Sie das gewünschte Farbschema aus.

\* Drücken Sie 🗙, um ein Farbschema zu entfernen.

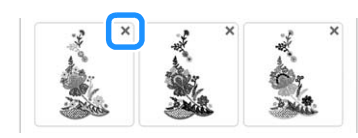

- Drücken Sie < >, um andere Farbschemen anzuzeigen, die als Favorit registriert wurden.
  - \* Drücken Sie Abbrechen, um zum Favoriten-Bildschirm zurückzukehren.

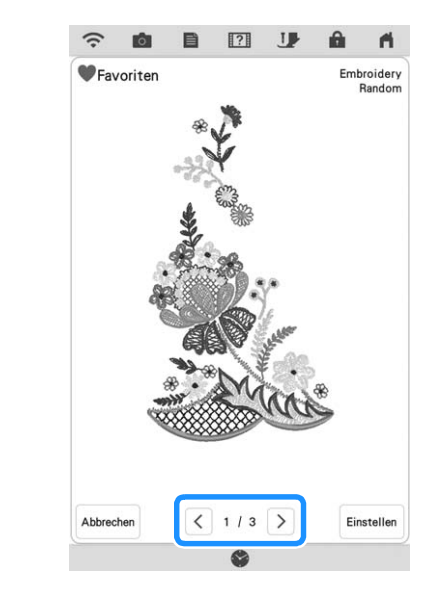

### Automatisches Absenken des Nähfußes beim Sticken

Wenn in den Maschineneinstellungen "Stickfuß – Auto nach unten" (Stickfuß automatisch absenken) auf "ON" gestellt ist, wird beim Drücken der Taste "Start/Stopp" und bei angehobenem Nähfuß der Nähfuß vor dem Sticken automatisch abgesenkt.

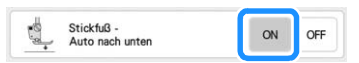

## **Mein Design Center**

### Zusätzliche Muster

Es wurden sechs dekorative Füllmuster hinzugefügt.

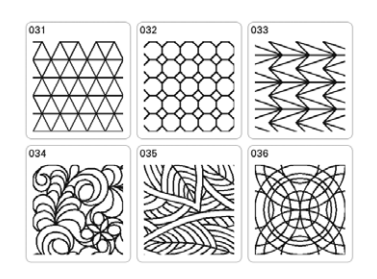

### Rahmenumrandung

Es wurden andere Rahmenstickbereiche (die angezeigt werden, wenn 🕤 und dann 💷 gedrückt werden) hinzugefügt.

|             | J 0        | Q. 🙂       |
|-------------|------------|------------|
| Rahmenstick | bereiche   |            |
|             | 272x408 mm | 240x360 mm |
|             | 200x300 mm | 100x300 mm |
|             | 60x260 mm  | 240x240 mm |
|             | 200x200 mm | 130x180 mm |
|             | 100x180 mm | 150x150 mm |
|             | 100x100 mm | 272x272 mm |
|             | Versatz    |            |

Für die Rahmenumrandungen kann ein Versatz festgelegt werden. Geben Sie die Größe der Rahmenumrandung entsprechend der Breite des Motivmusters an.

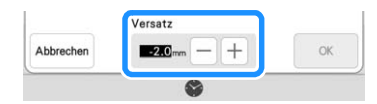

### Bereichseinstellungen für dekorative Füllmuster

Durch die Änderung der Häufigkeit, mit der das dekorative Füllmuster überlappend genäht wird, können die Linien des Musters dicker oder dünner eingestellt werden.

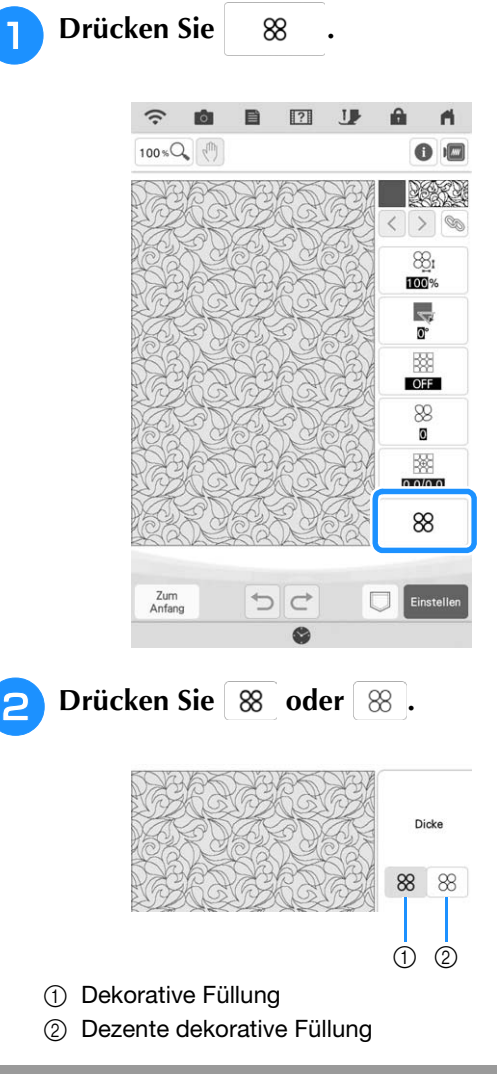

### Weitere Methoden zur Auswahl eines Designbereichs

Weitere Methoden zur Auswahl eines

Designbereichs (die nach Drücken von (Auswahltaste) angezeigt werden) wurden hinzugefügt.

| $\left[ \right]$ | Freihand-<br>Kurvenauswahl | Wählt alle Objekte aus, die sich<br>innerhalb der gezeichneten Kurve<br>befinden.                                                     |
|------------------|----------------------------|----------------------------------------------------------------------------------------------------|
| <u>_</u>         | Automatische<br>Auswahl    | Wählt das Muster aus, das berührt<br>wird. So können Sie eine einzelne<br>Linie oder nur das äußere Muster in<br>Donutform auswählen. |
|                  | Alle auswählen             | Wählt alle Muster aus.                                                                                                    |

## Weitere Funktionen

### Lernprogrammvideos

Es stehen vier zusätzliche Lernprogrammvideos zur Verfügung. Siehe "Wiedergabe eines Lernvideos" in der Bedienungsanleitung (Nähen) der Maschine.

### Überwachungs-App

Wenn die Überwachungs-App auf Ihrem Smart Device installiert ist und die Maschine und das Smart Device mit demselben Wireless-Netzwerk verbunden sind, können Sie den Betriebsstatus der Maschine überprüfen. Des Weiteren können Sie Benachrichtigungen empfangen, wenn die Maschine anhält.

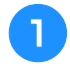

#### Verbinden Sie die Maschine mit Ihrem Wireless-Netzwerk.

- Siehe "Festlegen von Einstellungen der Wireless-Netzwerkverbindung" in der Bedienungsanleitung (Nähen) der Maschine.
- 2

Drücken Sie auf dem Einstellungsbildschirm auf App-Anleitung.

|                              | )             |
|------------------------------|---------------|
| Wireless LAN aktivieren      | ON OFF        |
|                              | Keines        |
| Wireless LAN-Setup-Assistent | >             |
| Maschinenbezeichnung         | SewingMachine |
|                              | Ändern        |
| Wireless LAN-Status          | >             |
| Sonstiges                    | >             |
| Netzwerk-Reset               | Zurücks.      |
|                              |               |

- 3 Nutzen Sie eine QR-Reader-App auf Ihrem Smart Device, um den entsprechenden QR-Code (Android™ oder iOS) einzuscannen, und besuchen Sie dann Google Play™ oder den App Store.
  - \* Android und Google Play sind Warenzeichen von Google LLC.
  - \* App Store ist eine Service-Marke von Apple Inc.
  - Produkte von Brother, dazugehörige Dokumente und weitere Materialien sind allesamt Warenzeichen oder eingetragene Warenzeichen der jeweiligen Unternehmen.

Installieren Sie "My Stitch Monitor", um den Stickvorgang zu überwachen.

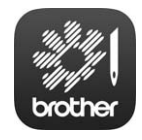

My Stitch Monitor

#### بر Hinweis

 Das Lernprogrammvideo dieser Funktion unterstützt Sie bei der Bedienung. Siehe "Wiedergabe eines Lernvideos" in der Bedienungsanleitung (Nähen) der Maschine.
 Die im Video gezeigten Angaben weichen möglicherweise bei Einzelheiten von denen

möglicherweise bei Einzelheiten von denen auf dem tatsächlichen Produkt ab.

Weitere Informationen finden Sie unter <u>http://s.brother/cpdab/</u> für Produktsupport und Antworten zu häufig gestellten Fragen (FAQs).